# **CDOE, MANUU Step by Step User Guide** Admission Procedure for distance programmes

# Maulana Azad National Urdu University, Hyderabad

**Concept, Design, Development** Prof. Mushtaq Ahmed I. Patel Head, TSU, CDOE in consultation with **Samarth eGOV** 

Published on 29.08.2024

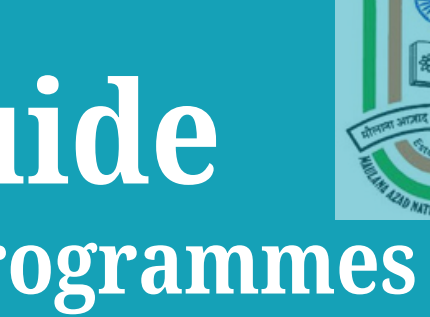

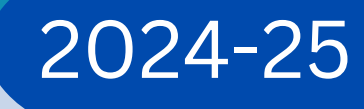

center for Distance and Online Education (CDOE)

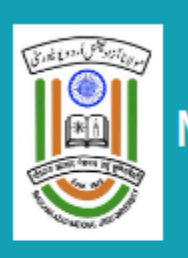

MANUU Distance Education Centre 🕋

S https://manuuadmission.samarth.edu.in/

## Important Instructions

- 1. Name and other details entered by the applicant need to be the same as in the Class X Board Marksheet
- 2. Applicant can log in to the admission portal through their registered email address, only.
- 3. Applicant must use his own active email address.
- 4. The Email address provided by the applicant must be functional and the applicant must have access to it throughout the admission process.
- 5. Applicants are encouraged to use latest version of Google Chrome web browser for filling the application form.

## 2. Download the Registration for Admission to DU UG Programmes prospectus for reference Applicant's Full Name (As per Matriculation or Equivalent) \* Applicant's Name Applicant's Email (Please use your own email as this will be your USERNAME and will be used Applicant's Email Address $(\mathbf{I})$ Applicant's Email cannot be blank. **Confirm Email Address** () Re-Enter Applicant's Email Address cannot be blank. Bassword (Minimum 6 characters) \* 3. Use your own active email id and mobile number Password () Password cannot be blank. Re-Enter Password \* Confirm Password Mobile Number Mobile Number houtimy 4. After verification with OTP registration

for all official communication) \*

Re-Enter Applicant's Email Address \*

Mobile Number \*

Re-Enter Mobile Number \*

Captcha Verification (Type the text shown in the image)

Stage

# \_\_1.Go to https://manuuadmission.samarth.edu.in

Download e-Prospectus

Visit SAMARTH Website

Sign In

Ē

## completes

Powered By: PROJECT SAMARTH

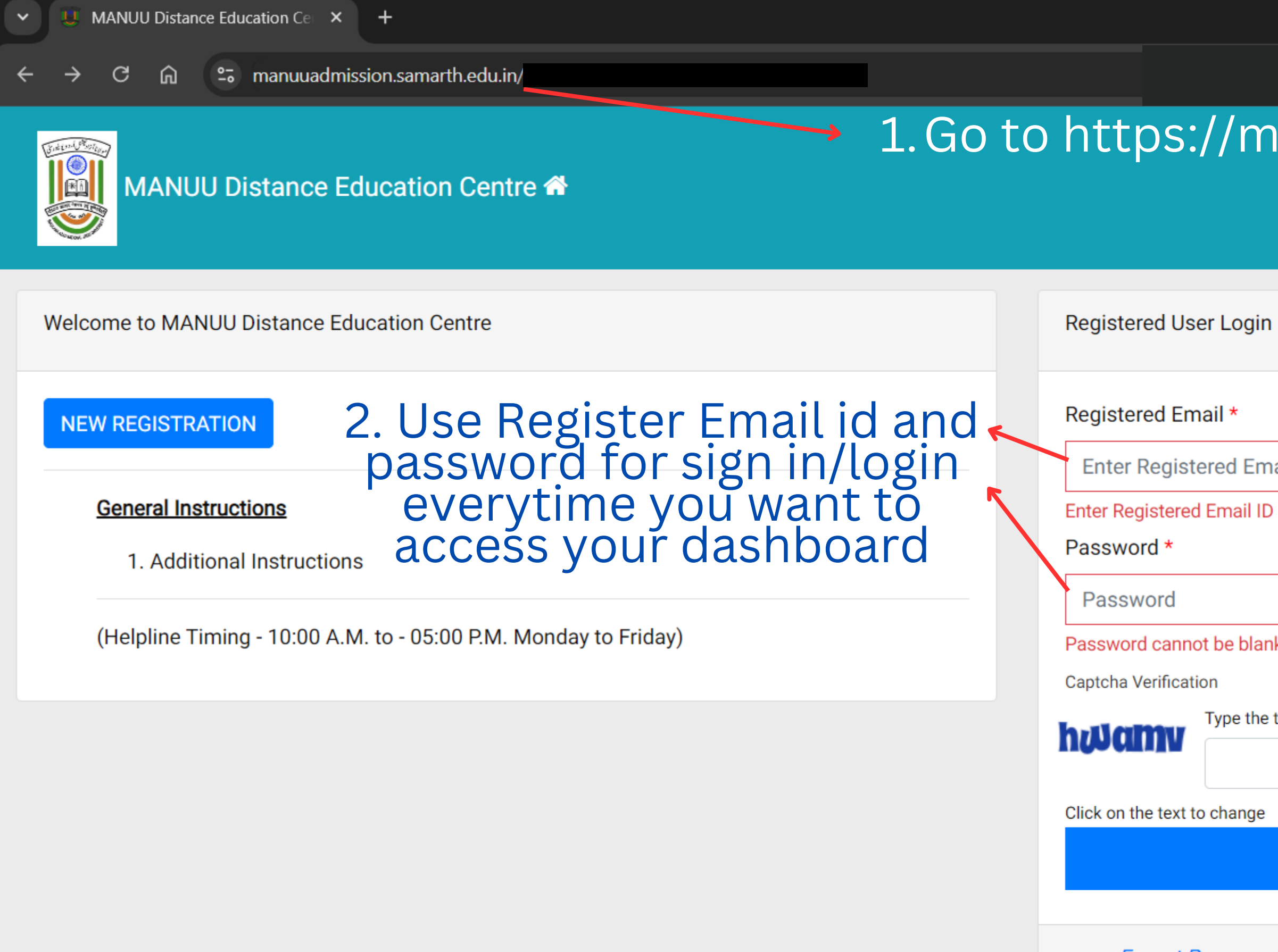

- Forgot Password
- Resend Account Verification Code

|               | Sta                   | age                   |         |
|---------------|-----------------------|-----------------------|---------|
|               |                       |                       | :       |
| anuu          | ladmission.           | samarth.ed            | du.in   |
|               | Download e-Prospectus | Visit SAMARTH Website | Sign In |
|               |                       |                       |         |
|               |                       |                       |         |
|               |                       |                       |         |
|               |                       |                       |         |
|               |                       |                       |         |
| ail           |                       |                       | ()      |
| cannot be bla | ank.                  |                       |         |
|               |                       |                       | ()      |
| k.            |                       |                       |         |
|               |                       |                       |         |
| text          |                       |                       |         |
|               |                       |                       |         |
|               | L a min               |                       |         |
|               | Login                 |                       |         |
|               |                       |                       |         |
| Vorification  | eset your Password    |                       |         |

|                                       | ucaus terange o             | ffor                       | m filling |        | s Creation                  | Of                                                              | Paderos ect a fisit à Centre Stage<br>2       | الارتان المنظم المدير تجريل<br>Here accord Hares of specific<br>MACLANA AZAD NATIONAL<br>URCLUSTER Code "A." The MACL |
|---------------------------------------|-----------------------------|----------------------------|-----------|--------|-----------------------------|-----------------------------------------------------------------|-----------------------------------------------|----------------------------------------------------------------------------------------------------|
|                                       | Profile Detail              | "P                         | ersonal   | t er D | etails"                     |                                                                 | Upload 3                                      |                                                                                                    |
| Personal Details                      |                             |                            |           |        |                             |                                                                 |                                               |                                                                                                    |
| Name [as per Matriculation or Equiva  | alent] *                    |                            |           |        |                             |                                                                 | Applicant's Gender *                          |                                                                                                    |
| Seraj                                 |                             |                            |           |        |                             |                                                                 | Male                                          | ~                                                                                                    |
| Applicant's Date of Birth*            |                             |                            |           |        | Age as on Jul 1, 2024 *     |                                                                 | Category *                                    |                                                                                                    |
| Day *                                 | Month *                     |                            | Year *    |        | 24 Years 6 Month 0 Days     |                                                                 | General                                       | ~                                                                                                    |
| 1                                     | 1                           |                            | 2000      |        |                             |                                                                 |                                               |                                                                                                    |
| Applicant's Email *                   |                             | Alternate Email            |           |        | Mobile Number *             |                                                                 | Alternate Mobile Number (Parent's/Guardian's) |                                                                                                    |
|                                       |                             |                            |           |        |                             |                                                                 |                                               |                                                                                                    |
| Blood Group                           |                             | Are you citizen of India?* |           |        | Religion *                  |                                                                 |                                               |                                                                                                    |
| Select                                | *                           | Yes                        |           | ~      | Islam                       | ~                                                               |                                               |                                                                                                    |
| ID Proof (Govt. approved Identity Pro | oof with address details) * |                            |           |        | ID Proof No*                |                                                                 |                                               |                                                                                                    |
| Other                                 |                             |                            |           | ~      | reyy89945775 Starmark       | <ed (*)<="" td=""><td>) are compulsory,</td><td>other</td></ed> | ) are compulsory,                             | other                                                                                                    |
|                                       |                             |                            |           |        | details                     | scana                                                           | also he filled Ens                            | lire                                                                                                    |
| Family Details                        |                             |                            |           |        | acture                      |                                                                 |                                               | are                                                                                                    |
| Mother's Name *                       |                             |                            |           |        | Mother's Occupation COrrect | ness a                                                          | as after finalisatic                          | on of                                                                                                    |
| Seraj Mother                          |                             |                            |           |        | Not Applicable              |                                                                 | an not ha ahanga                              | <b>~</b>                                                                                                    |
| Mother's Qualification                |                             |                            |           |        | Mother's Annual Income      |                                                                 | an not be change                              | U.                                                                                                    |
| Post Graduation                       |                             |                            |           | ~      | Nil                         |                                                                 |                                               | ~                                                                                                    |
| Father's Name *                       |                             |                            |           |        | Father's Occupation         |                                                                 |                                               |                                                                                                    |
| Seraj Father                          |                             |                            |           |        | Select                      |                                                                 |                                               | ~                                                                                                    |
| Father's Qualification                |                             |                            |           |        | Father's Annual Income      |                                                                 |                                               |                                                                                                    |
| Post Graduation                       |                             |                            |           | ~      | Select                      |                                                                 |                                               | ~                                                                                                    |
| Emergency Contact Number              |                             |                            |           |        |                             |                                                                 |                                               |                                                                                                    |
|                                       |                             |                            |           |        | Select                      |                                                                 |                                               | ~                                                                                                    |

-

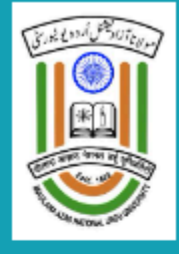

Profile Creation Other Details

| Profile Detail                                                                                                    | Other Detail 2                  |
|----------------------------------------------------------------------------------------------------|---------------------------------|
| Other Details                                                                                                    |                                 |
| Academic Bank of Credits (ABC-ID) [ <i>To create abc id Click Here</i> ] *<br>786587468956<br>Distance Education Bureau (DEB-ID) [ <i>To create deb id Click Here</i> "] *<br>534462525465<br>Do you belong Urban/Rural/Tribal Area? *<br>Urban<br>Are you employed? * | ABC ID an<br>case if y<br>here' |
| Profile                                                                                                    |                                 |

Download e-Prospectus Visit SAMARTH W.

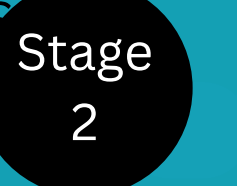

مولانا آ زادنیمشتل اُردویو نیور کی ت Meinini Miniri Athere تو مولماً MULANA AZAD NATIONAL UR DU UNIVERSITY (Accredited Grade "A+" by NAAC)

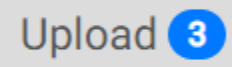

# nd DEB ID are a must. In /ou do not have "click ' to create your IDs

Save and Next

Powered By: PROJECT SAMARTH

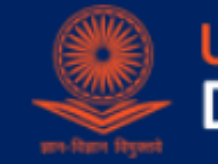

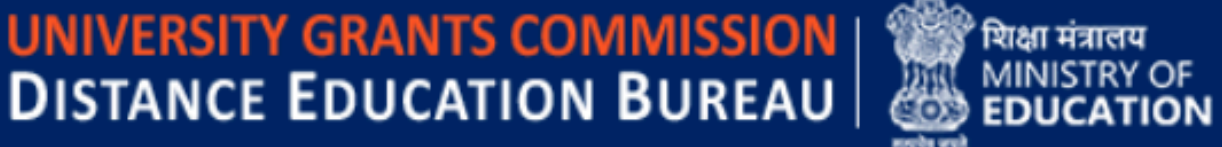

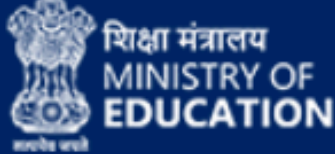

is a unique ID that is to be mandatorily created by the learner who wishes to get admission in Open and Distance Learning/Online Programme. The purpose of the DEB-ID is to ensure that learners are taking admission nd Distance Learning/Online programmes of the Higher Educational Institutes (HEIs) which are recognized by the Commission.

ts can create an ABC ID through their Digilocker account.

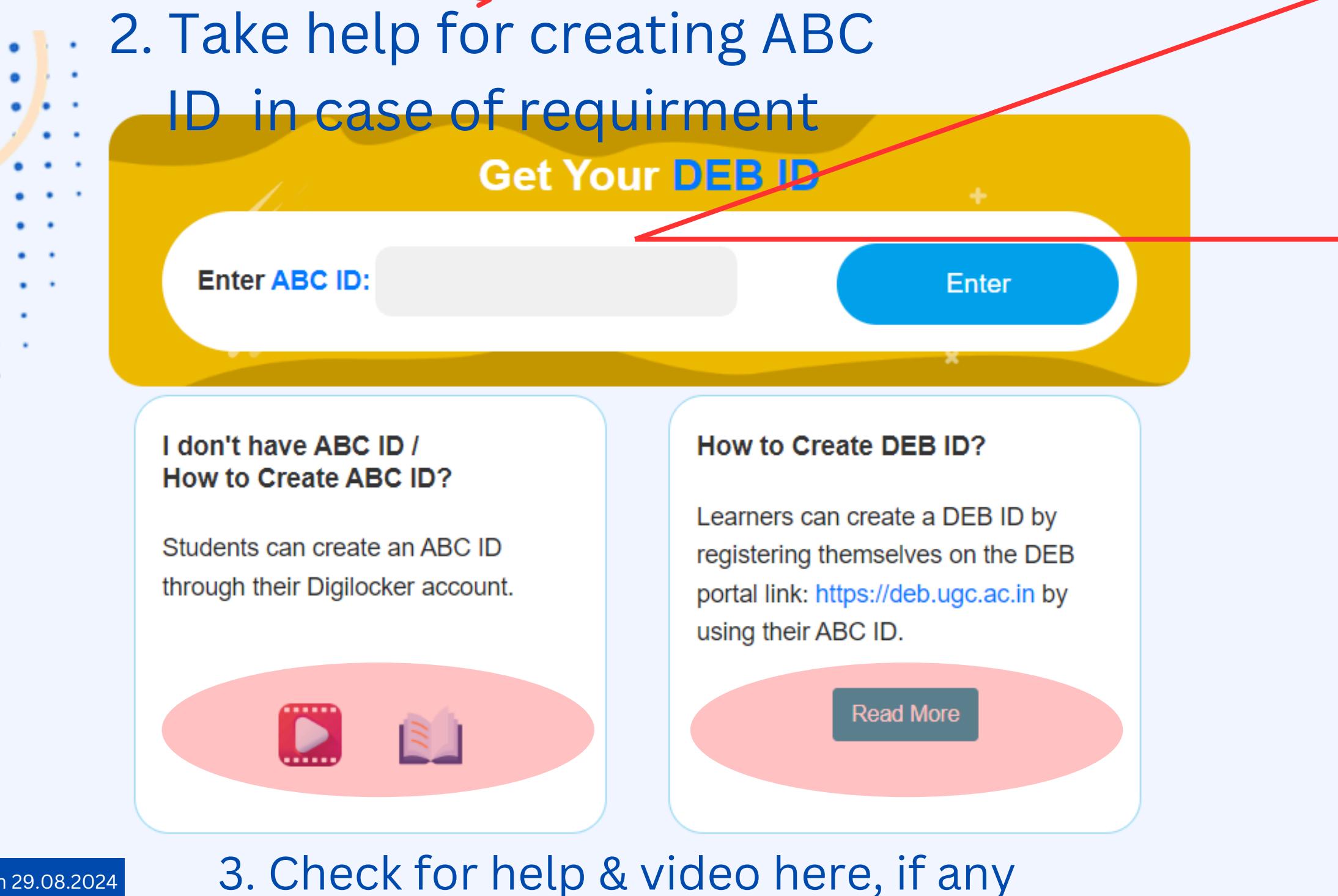

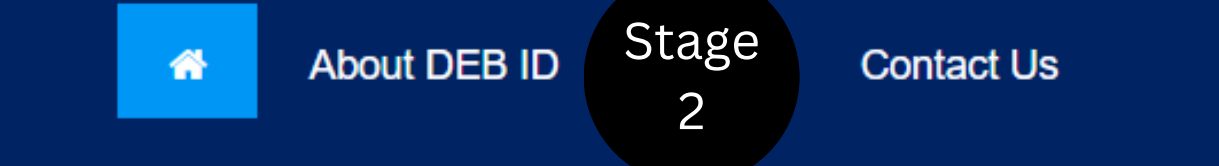

## 1. Enter your ABC ID and tions to be followed (other than this) must be looked here https://deb.ugc.ac.in/Uploads/Notices\_Upload/UGC\_20240319151157\_1.pdf creating your DEB ID

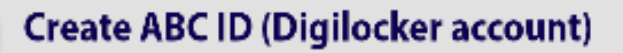

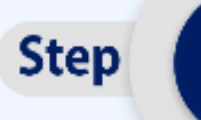

Step

Step

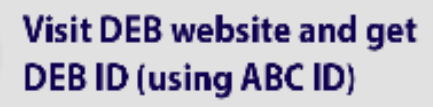

Get admission in university for Open and Distance Learning and online learning

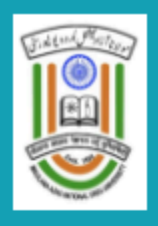

# MANUU Distance Education Centre A Down Profile Creation Upload Images

| Profile Detail                                                                                                    | Other Detail 2            |          |   |
|----------------------------------------------------------------------------------------------------|---------------------------|----------|---|
|                                                                                                    |                           |          |   |
| Instruction for Uploading Image/Photo of Document, Certificate, Markshe                                                                                                    | neet and Signature –      |          |   |
| Digital Photo and Signature are required in .jpg or .jpeg image format.<br>File size of digital photo must be within 10kb to 1MB limit.<br>Document/Certificate/Marksheet related size of digital photo must be wit | /ithin 10kb to 1MB limit. | <b>→</b> | 1 |

| Photo<br>Accepted formats .jpeg .jpg                              | 2. Select each of the image file<br>and upload before submitting | Select file |  |
|-------------------------------------------------------------------|------------------------------------------------------------------|-------------|--|
| Signature<br>Accepted formats .jpeg .jpg                          | profile                                                          | Select file |  |
| DOB (Date of Birth) Certificate<br>Accepted formats .jpeg .jpg .j | e<br>odf                                                         | Select file |  |
| ID Proof Document<br>Accepted formats .jpeg .jpg .j               | odf                                                              | Select file |  |

Previous

### © SAMARTH 2024

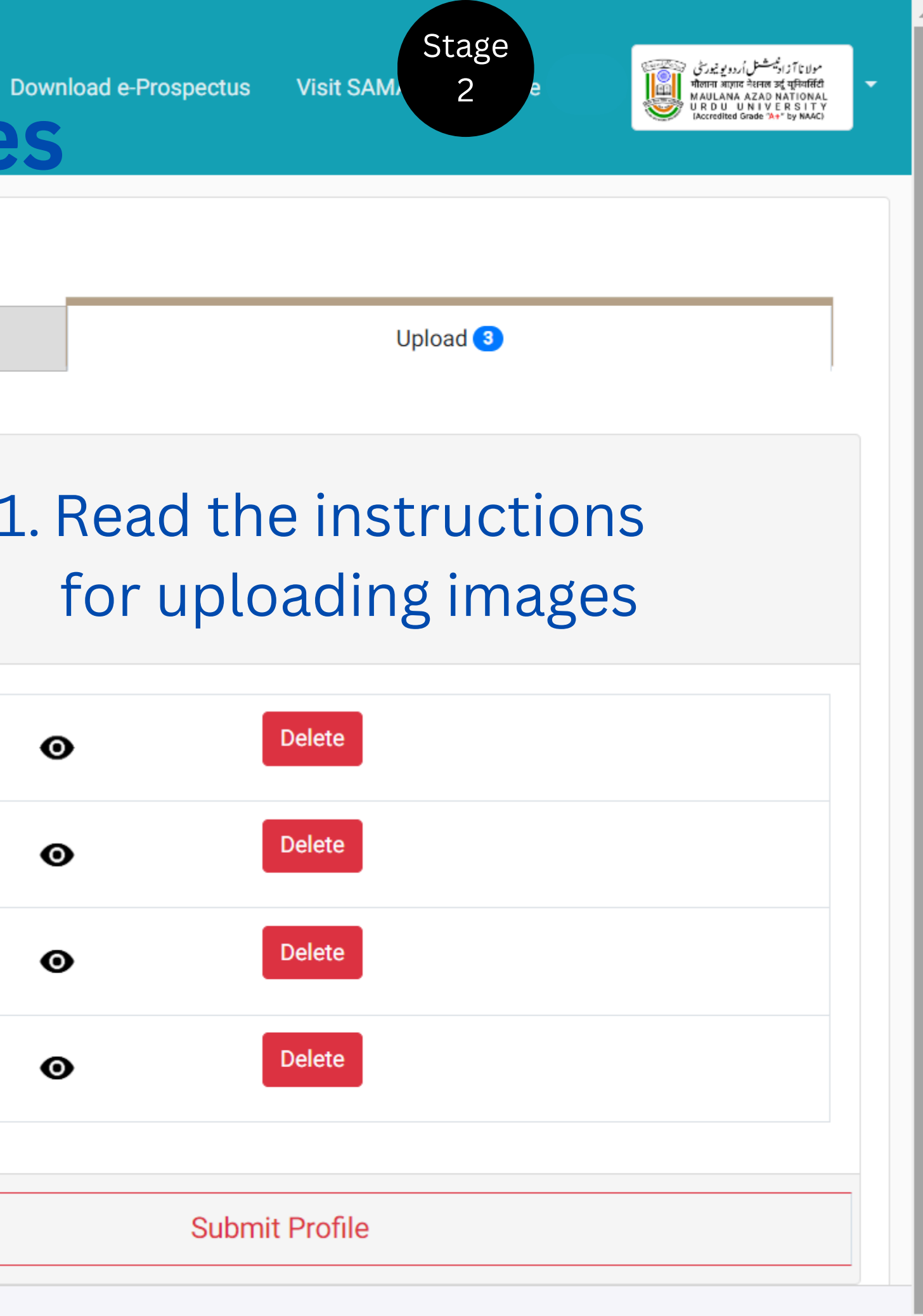

## MANUU Distance Education Centre Stage Programme Selection Stage Visit SA 3 **"BA Programme Selection'** Programme Selection 1 Personal Details (2) Academic Details 3 **NET/Equivalent Details** Other Details 5 Uploads 6 Preview 7 4 1. Select LSC under your RC/SRC. You can also search in the box Update Details for Bachelor of Arts (BA) LSC Centre RCH: Regional Centre Hyderabad, Centre Code: 19001: Directorate of Distance Education Hyderabad, District: HYDERABAD Modern Indian Language\* Urdu Choose one course from Literature Group and one course from Social Science Group, or two courses from Social Science Group. Choosing two Language Group courses is not allowed. Urdu Select one course from Social Science Group 4. Select One Social Science Group if you have selected a literature subject or select two Home Next

# Note: 1. for other programmes you have to select only LSCs. 2. For B.Sc. you can opt any LSC from list of 28 LSCs

© SAMARTH 2024

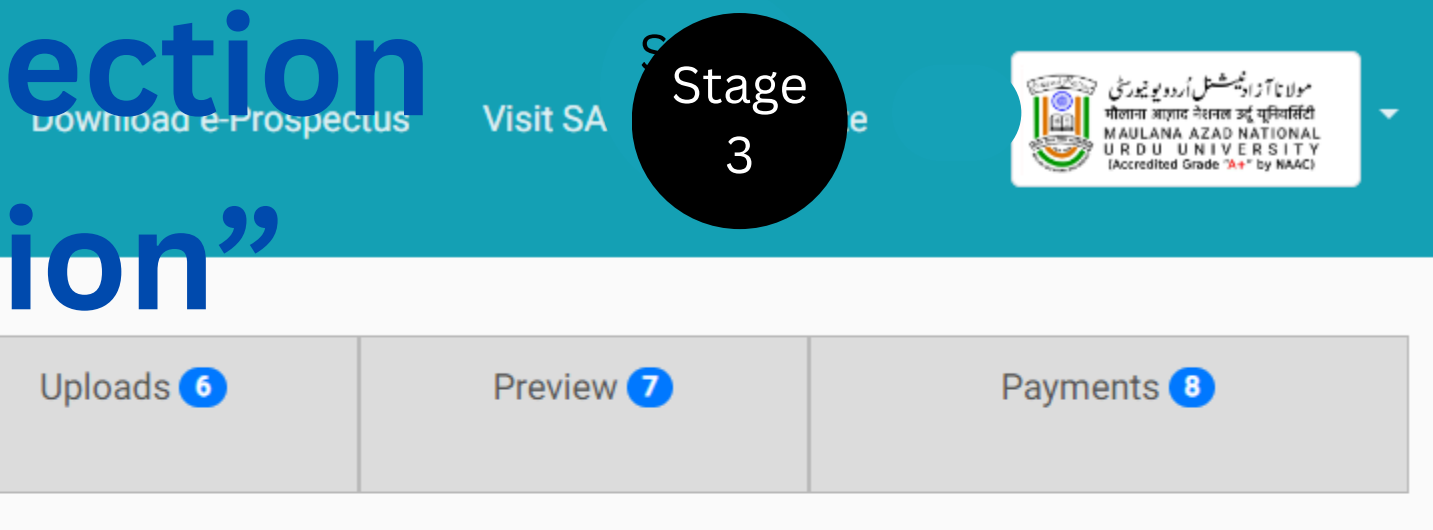

-2. You can select MIL - Urdu or Hindi

literature group (Urdu, Hindi, Arabic, English) or keep it blank

×

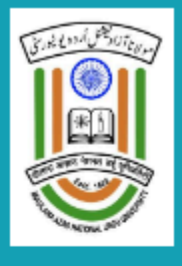

Your transaction has been updated using previous successful transaction.

|         | Basic Details                                |                                                                                                    | Profile Detail                                                            |     |
|---------|----------------------------------------------|----------------------------------------------------------------------------------------------------|---------------------------------------------------------------------------|-----|
|         | Email ID<br>Mobile Number<br>Need any help ? | Contact Helpdesk                                                                                                    | It includes all the personal details including the ca<br>View Link DEB ID | teg |
|         |                                              |                                                                                                    | Programme Selection                                                       |     |
| N<br>fi | ote: If the any<br>lled then it wi           | of the application of the application of the applic | ation is half-<br>in download                                             |     |
|         |                                              | apply in progra                                                                                                    | ammme                                                                     |     |
|         | Applied Flogrammes                           |                                                                                                    |                                                                           |     |
|         | Form Number                                  | Programme                                                                                                    | Acti                                                                      | on  |
|         | Not Yet Generated                            | Master of Arts (Islamic Studi                                                                                                    | lies)                                                                     | oda |
|         |                                              |                                                                                                    |                                                                           |     |

Visit SAMARTH Web.

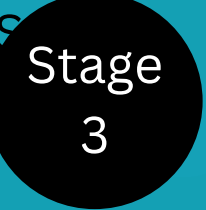

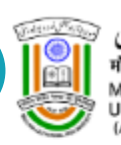

مولانا آزادني شنل اُردويو نيور من المنظمين المنظمين المنظمين المنظمين المنظمين المنظمين المنظمين المنظمين المنط المناطقة المنظمة المنظمين المنظمين المنظمين المنظمين المنظمين المنظمين المنظمين المنظمين المنظمين المنظمين المن MAULANA AZAD NATIONAL URDU UNIVERSITY

×

gory, place of birth details, family details, address details, etc.

# Link your DEB ID before applying for programme

Apply in Programme

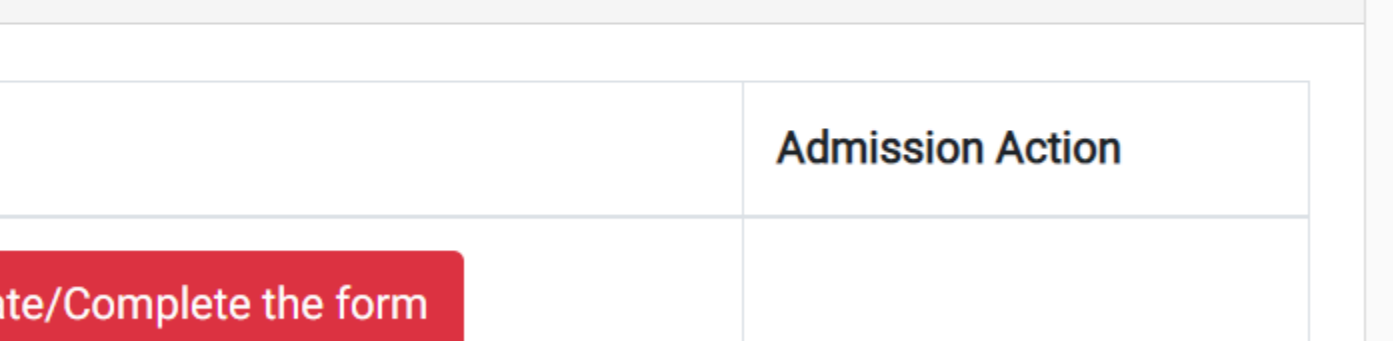

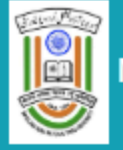

# Submit Academic details

|                                         |                                          |                                                                              | Ba                                                                          | chelor of Arts (BA)                                                          |                  |
|-----------------------------------------|------------------------------------------|------------------------------------------------------------------------------|-----------------------------------------------------------------------------|------------------------------------------------------------------------------|------------------|
| Programme Selection 1                   | Personal Details 2                       | Academic Details 3                                                           | Other Details 4                                                             | Work Experience 5                                                            |                  |
| Select Applicable Eligibility Criteri   | ia (Read Information Bulletin for Eligib | ility Criteria)                                                              |                                                                             | 1                                                                            | C                |
| Applicable Eligibility Criteria*        |                                          | Pass in Intermediate (10+2)<br>subject/language at 10th level<br>instruction | or Equivalent. Candidate must have s<br>or above or equivalent Madrasa cour | studied through Urdu medium or Urdu a<br>se approved by MANUU with Urdu as m | s a<br>nedium of |
| Do you have knowledge of Urdu?          |                                          |                                                                              |                                                                             | 2.                                                                           | For              |
| Do you have knowledge of Urdu?*         |                                          | ● Yes * ○ No *                                                               |                                                                             |                                                                              |                  |
| Madama (Anna Othan Danad                |                                          |                                                                              |                                                                             |                                                                              | 3.               |
| Madarsa/Any Other Board                 |                                          |                                                                              |                                                                             |                                                                              |                  |
| Have you studied under Madarsa Board (( | Granted Equivalence)? *                  | Yes                                                                          |                                                                             |                                                                              | ар               |
|                                         | •                                        |                                                                              |                                                                             |                                                                              | 4.               |
| Qualification Details - Madarsa Bo      | bard                                     |                                                                              |                                                                             |                                                                              |                  |
| Year of Passing                         |                                          | 2020                                                                         |                                                                             |                                                                              |                  |
| Name of the State                       |                                          | Select                                                                       |                                                                             |                                                                              |                  |
| Name of Madrasa                         |                                          | Chhattisgarh, Madarsa Board,                                                 | Old PHQ Premise Near Raj, Bhawqar                                           | n, Raipur                                                                    |                  |
| Name of the Course                      |                                          | Higher Secondary                                                             |                                                                             |                                                                              |                  |
| Result Status                           |                                          | Passed                                                                       |                                                                             |                                                                              |                  |

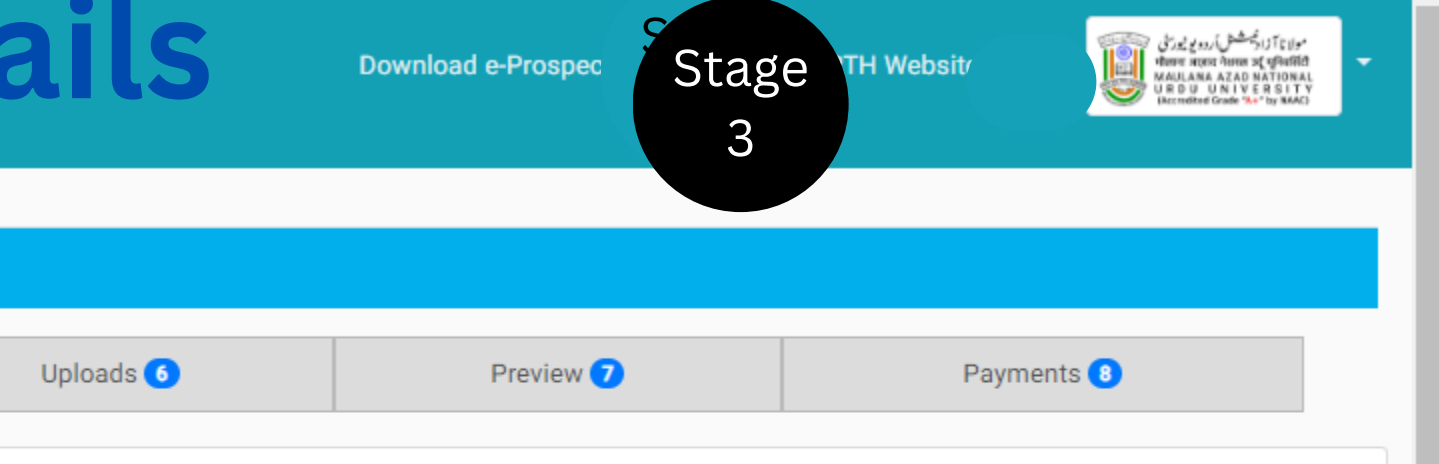

# Check elegibility Qualifications for the programme

most of the programmes Urdu must (Check appropriately)

. For most of the programmes Urdu is a must (Check propriately) - Upload required

Fill Academic Credentials (as applicable)

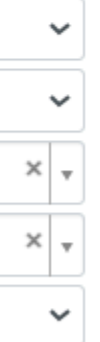

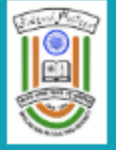

# Upload relevant documents Download e-Pros Stage LARTH Website

|                                                                                                    |                                                                                                    |                                                   | B               | achelor of Arts (BA) |   |
|----------------------------------------------------------------------------------------------------|----------------------------------------------------------------------------------------------------|---------------------------------------------------|-----------------|----------------------|---|
| Programme Selection <b>1</b>                                                                                                    | Personal Details 2                                                                                                    | Academic Details 3                                | Other Details 🔇 | Work Experience 5    |   |
| Instruction for Uploading Image/Pl<br>Digital Photo and Signature are rec<br>File size of digital photo must be w<br>Document/Certificate/Marksheet r | hoto of Document, Certificate, Marksl<br>quired in .jpg or .jpeg image format.<br>vithin 10kb to 1MB limit.<br>related size of digital photo must be v | neet and Signature –<br>vithin 10kb to 1MB limit. |                 |                      |   |
| Photo<br>Accepted formats .jpeg .jpg .pdf                                                                                                    |                                                                                                    |                                                   |                 |                      | 0 |
| Signature<br>Accepted formats .jpeg .jpg .pdf                                                                                                    | Docu                                                                                                    | iments rec                                        | quired at p     | orogramme            | 0 |
| DOB (Date of Birth) Certificate<br>Accepted formats .jpeg .jpg .pdf                                                                                   | stag                                                                                                    | size and ty                                       | vpe instru      | ctions               | Ø |
| ID Proof Document<br>Accepted formats .jpeg .jpg .pdf                                                                                                 |                                                                                                    |                                                   |                 |                      | 0 |
| Madarsa Certificate <b>Upload</b><br>Accepted formats .jpeg .jpg .pdf                                                                                 |                                                                                                    |                                                   | Select file     |                      | Ø |
| Supporting Documents/Certifica<br>Accepted formats .jpeg .jpg .pdf                                                                                    | te for knowledge of Urdu                                                                                                    |                                                   | Select file     |                      | Ø |
|                                                                                                    |                                                                                                    |                                                   |                 |                      |   |
|                                                                                                    | P                                                                                                    | revious                                           |                 |                      |   |

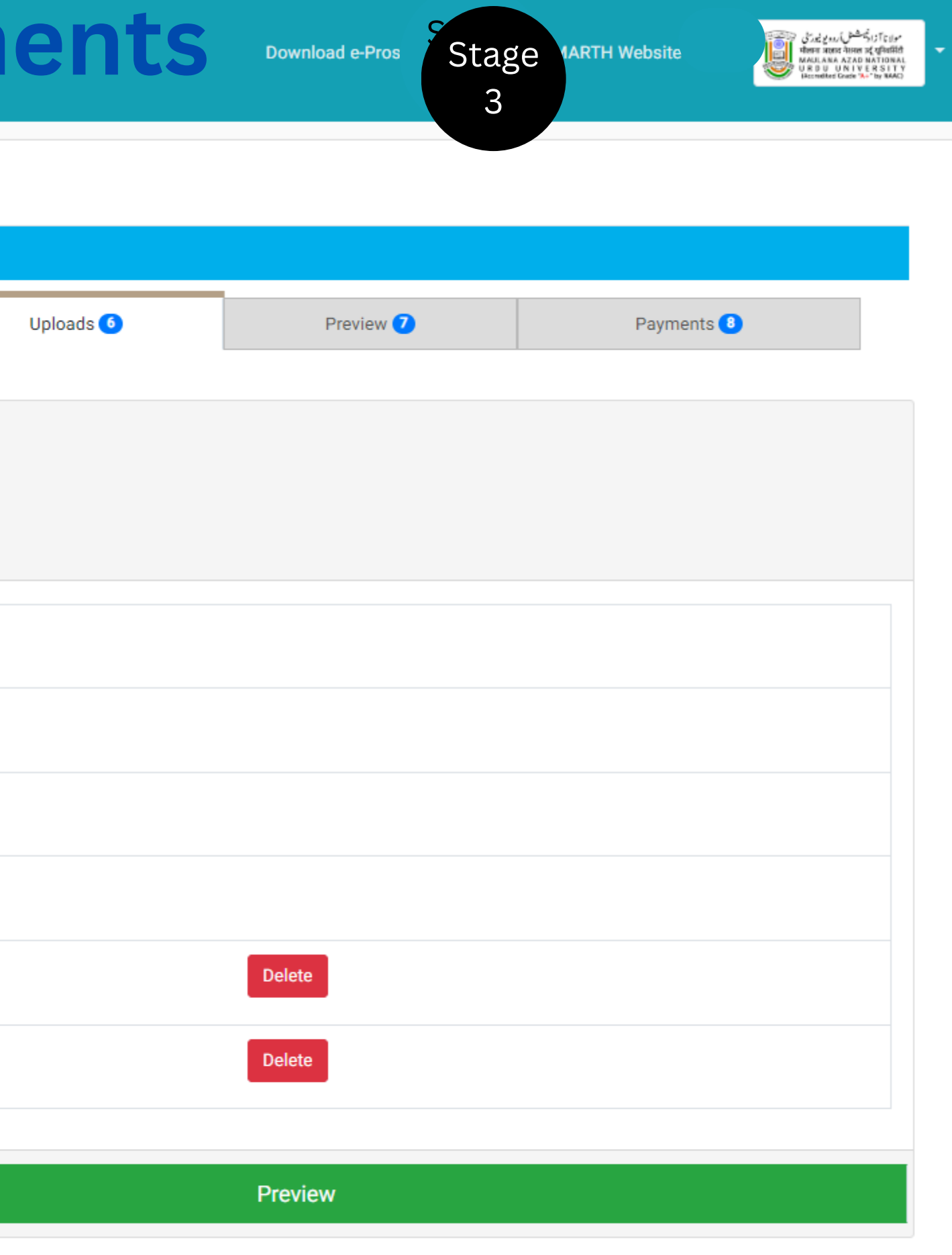

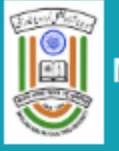

|                       |                    |                    | Bac             | helor of Arts (BA)    |  |
|-----------------------|--------------------|--------------------|-----------------|-----------------------|--|
| Programme Selection 1 | Personal Details 2 | Academic Details 3 | Other Details 4 | Work Experience 5     |  |
| Verify Details        |                    |                    |                 |                       |  |
| Name                  |                    |                    |                 | Seraj                 |  |
| Gender                |                    |                    |                 | Male                  |  |
| Category              |                    |                    |                 | General               |  |
| PwD Category          |                    |                    |                 | Not Applicable        |  |
| Other Category        |                    |                    |                 |                       |  |
| Programme             |                    |                    |                 | Bachelor of Arts (BA) |  |
| Amount To be Paid     |                    |                    |                 | 1                     |  |

### VERIFY THE DETAILS BY CLICKING ON THE CHECKBOXES

Home (Pay Later)

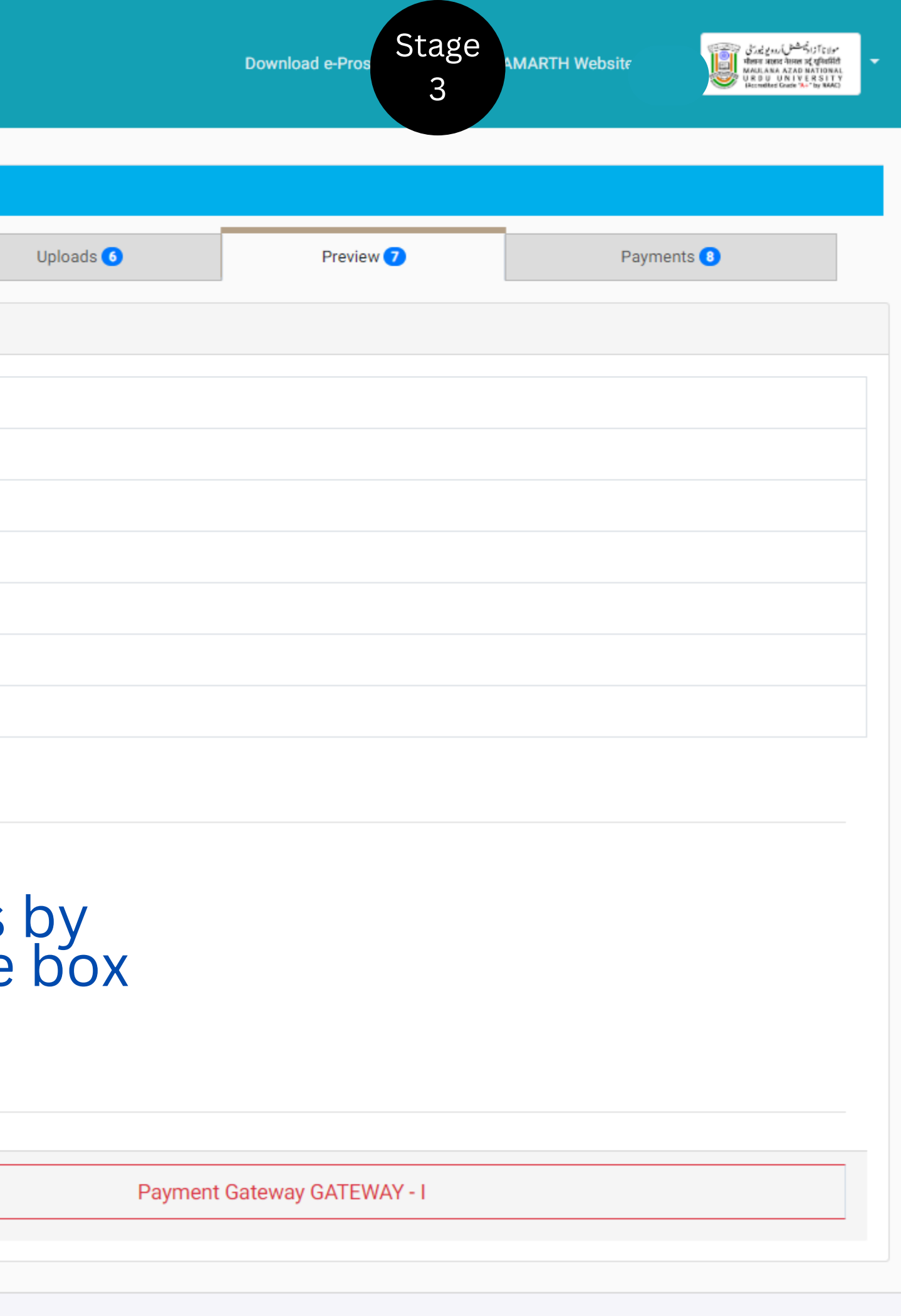

Prof. Syed Ainul Hasan, Vice Chancellor, MANUU, Hyderabad Prof. Sk. Ishtiaque Ahmed, Registrar, MANUU, Hyderabad Prof. Razaullah Khan, Director, CDOE, MANUU, Hyderabad

## **Technical Support Unit**

| Prof. Mushtaq Ahmed I Patel, Head, TSU | Dr. Shams Imran, Membe   |
|----------------------------------------|--------------------------|
| Dr. Sayyad Aman Ubed, Member, TSU      | Dr. Arfath Ahmed, Memb   |
| Mr. Imran Aslam, Member, TSU           | Mr. Md. Shakeel Ahmad, I |
| Mr. Mohd Abdul Naseer, Member, TSU     | Mr. Md. Shahnawaz Haide  |
| Mr. Shaik Ismail, Member, AAU          | Mr. Seraj Khan, Member,  |

## **Student Support Service Unit**

Prof. Rabbe Subhani, Coordinator, SSSU Mr. Mohd Waseem Khan, Member, SSSU Mr. Mohd Imran, Member, SSSU Mr. Md. Shahnawaz Haidar, Member-Convener, SSSU r-Convener, TSU

er, TSU

<mark>Nem</mark>ber, TSU

er, Member, TSU

TSU

Technical Support by Samarth eGOV